# Unidades

Número de peça: 419583-201

Janeiro de 2007

Este guia explica a unidade de disco rígido do computador e a unidade de disco óptico.

# Conteúdo

### 1 Cuidados com a unidade

#### 2 Luz da unidade IDE

#### 3 Unidade de disco rígido

| HP Mobile Data Protection 3D com acelerômetro |     |
|-----------------------------------------------|-----|
| digital                                       | 3–1 |
| Status do HP Mobile Data Protection 3D        | 3-2 |
| Software HP Mobile Data Protection 3D         | 3-3 |
| Substituição da unidade de disco rígido       | 3–4 |

### 4 Unidades ópticas

| 4–1 |
|-----|
| 4–3 |
|     |
| 4–4 |
|     |
| 4–5 |
| 4–6 |
|     |

### Índice

# Cuidados com a unidade

As unidades são componentes frágeis de computador que devem ser manipulados com cuidado. As seguintes precauções se aplicam a todas as unidades. Cuidados adicionais são fornecidos com os procedimentos aos quais se aplicam. **CUIDADO:** Para reduzir o risco de danos ao computador ou a uma unidade, ou perda de informações, devem ser tomadas as seguintes precauções:

- Inicie a suspensão e aguarde a tela ser desligada antes de mover o computador ou a unidade de disco rígido externa de um lugar para outro.
- Antes de manipular a unidade, descarregue a eletricidade estática tocando a superfície metálica sem pintura da unidade.
- Não toque nos pinos do conector em uma unidade removível ou no computador.
- Segure a unidade cuidadosamente; não derrube ou comprima a unidade.
- Antes de remover ou inserir uma unidade, desligue o computador. Caso esteja em dúvida se o computador está desligado ou em hibernação, ligue-o e, em seguida, desligue-o pelo sistema operacional.
- Não force a unidade excessivamente ao colocá-la no respectivo compartimento.
- Não utilize o teclado nem movimente o computador durante a gravação de uma mídia. O processo de gravação é sensível a vibrações.
- Quando a bateria for a única fonte de alimentação, verifique se ela possui carga suficiente antes de gravar uma mídia.
- Evite expor a unidade a temperaturas ou umidade extremas.
- Evite expor a unidade a líquidos. Não borrife produtos de limpeza.
- Retire a mídia da unidade antes de remover a unidade do compartimento, transportá-la ou guardá-la.
- Se uma unidade precisar ser enviada por correio, embale-a em plástico bolha ou outro tipo de embalagem com proteção adequada e cole uma etiqueta com a inscrição "FRÁGIL".
- Evite expor a unidade a campos magnéticos. Os dispositivos de segurança com campos magnéticos incluem dispositivos de passagem e detectores de metal em aeroportos. Os dispositivos de segurança de aeroportos que verificam a bagagem, como esteiras rolantes, utilizam raios X em vez de magnetismo e não danificarão uma unidade.

# Luz da unidade IDE

A luz da unidade pisca quando a unidade de disco rígido principal ou uma unidade óptica está sendo acessada. A luz da unidade se altera para âmbar quando o computador sofre uma queda ou é transportado e está sendo alimentado com energia da bateria. A cor âmbar indica que o HP Mobile Data Protection 3D estacionou temporariamente a unidade de disco rígido.

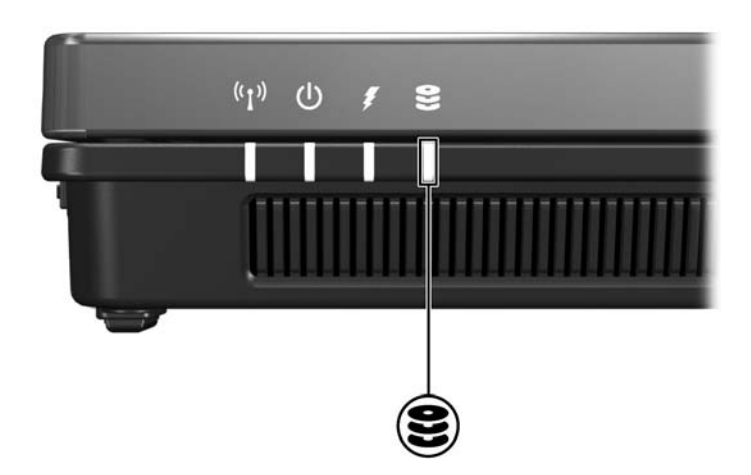

# Unidade de disco rígido

### HP Mobile Data Protection 3D com acelerômetro digital

O HP Mobile Data Protection 3D com acelerômetro digital protege sua unidade de disco rígido estacionando-a e interrompendo as solicitações de E/S quando você:

- Deixa seu computador cair.
- Move seu computador quando ele está com a tela fechada e sendo alimentado por bateria.

Pouco tempo após o término de um desses eventos, o HP Mobile Data Protection 3D retorna as operações da unidade de disco rígido ao normal.

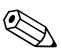

Unidades de disco internas e unidades de disco rígido MultiBay II opcionais (somente em determinados modelos) são protegidas pelo HP Mobile Data Protection 3D. As unidades de disco conectadas a uma porta USB ou localizadas em um dispositivo de acoplamento opcional não são protegidas.

Para obter mais informações, consulte a Ajuda on-line do HP Mobile Data Protection 3D.

### **Status do HP Mobile Data Protection 3D**

A luz da unidade no computador passa para uma cor âmbar, sinalizando que a unidade está estacionada. É possível utilizar o Mobility Center para verificar se as unidades estão protegidas e se uma unidade está estacionada:

- Se o software estiver ativado, uma marca de seleção verde será exibida sobre o ícone do disco rígido.
- Se o software estiver desativado, um X vermelho será exibido sobre o ícone do disco rígido.
- Caso haja unidades estacionadas, uma lua amarela será exibida sobre o ícone do disco rígido.

Se o HP Mobile Data Protection 3D tiver estacionado a unidade, o computador:

- Não desligará.
- Não iniciará a suspensão nem a hibernação, exceto no seguinte caso:

Se o computador estiver sendo alimentado por bateria e atingir uma condição crítica de bateria fraca, o HP Mobile Data Protection 3D permitirá que se inicie a hibernação.

 Não ativará os alarmes de bateria definidos na guia Alarmes em Propriedades de Opções de energia.

Antes de mover o computador, a HP recomenda que você aguarde que seja desligado completamente ou inicie a suspensão ou a hibernação.

# Software HP Mobile Data Protection 3D

O software HP Mobile Data Protection 3D permite:

- Ativar e desativar o HP Mobile Data Protection 3D.
  - Dependendo de seus privilégios de usuário, talvez você não possa ativar ou desativar o HP Mobile Data Protection 3D.

Determinar se uma unidade existente no sistema é suportada.

Para abrir o software e alterar configurações:

- 1. No Mobility Center, clique no ícone do disco rígido para abrir a janela do HP Mobility Data Protection 3D System.
- 2. Clique no botão apropriado para alterar as configurações.
- 3. Clique em OK.

## Substituição da unidade de disco rígido

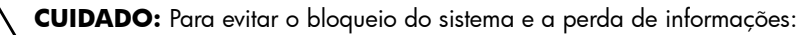

- Desligue o computador antes de remover a unidade de disco rígido do respectivo compartimento. Não remova a unidade de disco rígido enquanto o computador estiver ligado, no estado de suspensão ou em hibernação.
- Se não tiver certeza se o computador está desligado ou em hibernação, ligue-o pressionando o botão Liga/Desliga. Em seguida, desligue o computador através do sistema operacional.

Para remover a unidade de disco rígido:

- 1. Salve seu trabalho.
- 2. Desligue o computador e feche a tela.

Se não tiver certeza se o computador está desligado ou em hibernação, ligue-o pressionando o botão Liga/Desliga. Em seguida, desligue o computador através do sistema operacional.

- 3. Desconecte todos os dispositivos externos conectados ao computador.
- 4. Desconecte o cabo de alimentação da tomada de alimentação de CA.
- 5. Vire o computador de cabeça para baixo.
- 6. Retire a bateria do computador.

- 7. Com a baia da unidade de disco rígido voltada para você, desaperte os dois (2) parafusos da tampa da unidade de disco rígido ①.
- 8. Erga a tampa da unidade de disco rígido **2** removendo-a do computador.

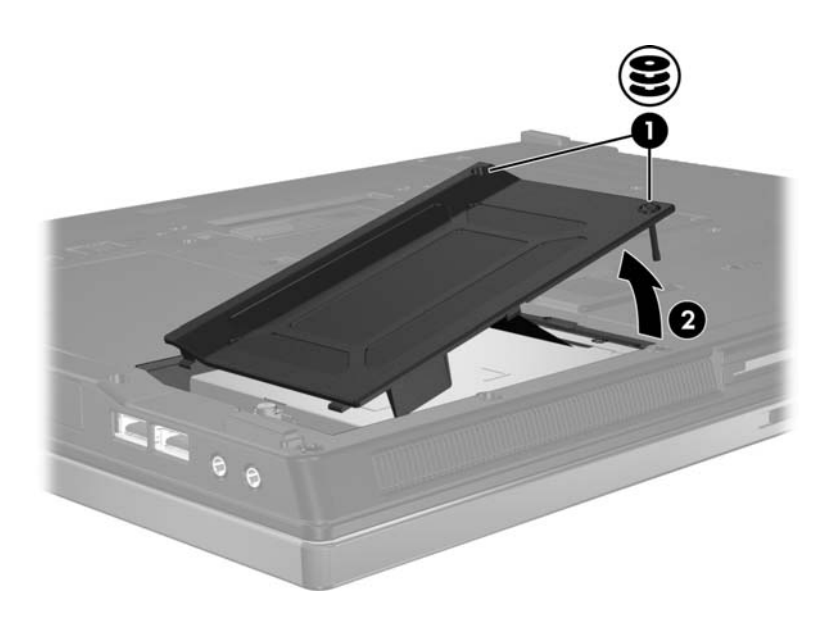

- 9. Desaperte o parafuso da unidade de disco rígido **①**.
- 10. Puxe a lingüeta da unidade de disco rígido **2** para a esquerda para desconectar a unidade.
- 11. Retire a unidade de disco rígido 🕲 do computador.

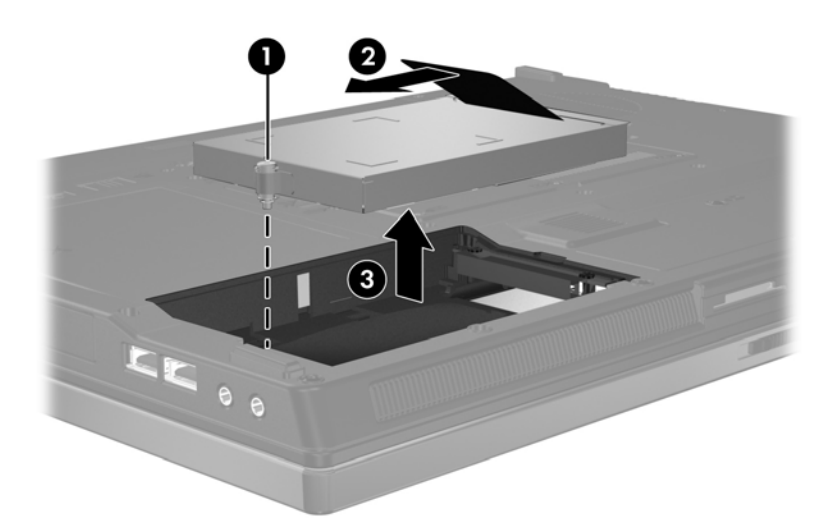

Para instalar uma unidade de disco rígido:

- 1. Insira a unidade de disco rígido no compartimento de unidade de disco rígido na parte inferior do computador **①**.
- 2. Puxe a lingüeta da unidade de disco rígido **2** para a direita para conectar a unidade.
- 3. Aperte o parafuso da unidade de disco rígido **③**.

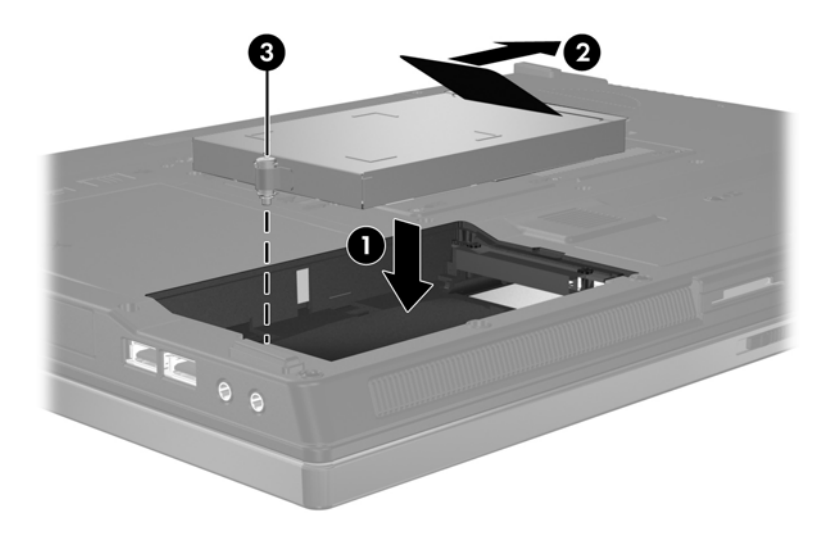

- 4. Alinhe as lingüetas **1** na tampa da unidade de disco rígido com as aberturas no computador.
- 5. Feche a tampa **2**.
- 6. Aperte os parafusos da tampa da unidade de disco rígido **③**.

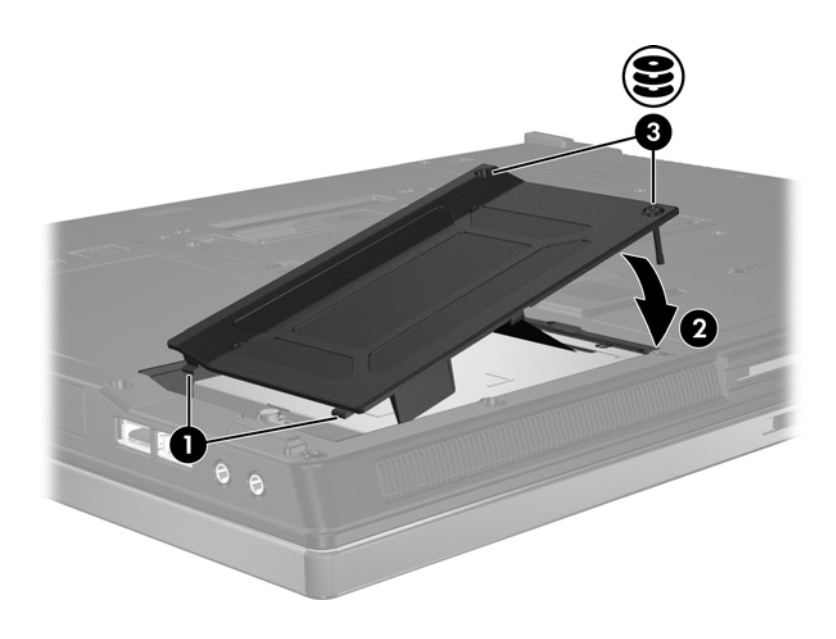

# Unidades ópticas

## Utilização de discos ópticos

Uma *unidade óptica*, como uma unidade de DVD-ROM, suporta discos ópticos (DVDs e CDs). Esses discos são utilizados para armazenar ou transportar informações e reproduzir música e filmes. DVDs possuem maior capacidade do que CDs.

| Tipo de<br>unidade<br>óptica                                                                     | Lê CD e<br>DVD-ROM | Grava<br>em<br>CD-RW | Grava<br>DVD±<br>RW/R | Grava<br>DVD±<br>RW DL | Grava etiqueta<br>para CD ou<br>DVD±RW/R<br>LightScribe |  |  |
|--------------------------------------------------------------------------------------------------|--------------------|----------------------|-----------------------|------------------------|---------------------------------------------------------|--|--|
| Unidade de<br>DVD-ROM                                                                            | Sim                | Não                  | Não                   | Não                    | Não                                                     |  |  |
| Unidade<br>combinada<br>de DVD/<br>CD-RW                                                         | Sim                | Sim                  | Não                   | Não                    | Não                                                     |  |  |
| Unidade de<br>DVD±RW/R<br>e unidade<br>combinada<br>de CD-RW                                     | Sim                | Sim                  | Sim                   | Não                    | Não                                                     |  |  |
| Unidade<br>combinada<br>de DVD±RW<br>e CD-RW<br>com suporte<br>de camada<br>dupla                | Sim                | Sim                  | Sim                   | Sim                    | Não                                                     |  |  |
| Unidade<br>combinada<br>de DVD±RW<br>e CD-RW<br>LightScribe<br>com suporte<br>de camada<br>dupla | Sim                | Sim                  | Sim                   | Sim                    | Sim                                                     |  |  |
| Algumas das unidades ópticas listadas podem não ser suportadas por                               |                    |                      |                       |                        |                                                         |  |  |

O computador pode ler ou gravar em unidades ópticas, como descrito na tabela a seguir.

Algumas das unidades ópticas listadas podem não ser suportadas por seu computador. As unidades listadas não são necessariamente todas as unidades ópticas suportadas.

### Inserção de um disco óptico

- 1. Ligue o computador.
- 2. Pressione o botão de liberação **1** na parte frontal da unidade para abrir a bandeja de mídia.
- 3. Puxe a bandeja para fora **2**.
- 4. Segure o CD ou DVD pelas bordas para evitar tocar nas superfícies planas e posicione o disco no eixo da bandeja com a etiqueta voltada para cima.

Se a bandeja não estiver totalmente aberta, incline o disco cuidadosamente para posicioná-lo no eixo.

5. Pressione cuidadosamente o disco 3 no eixo da bandeja até que encaixe no lugar.

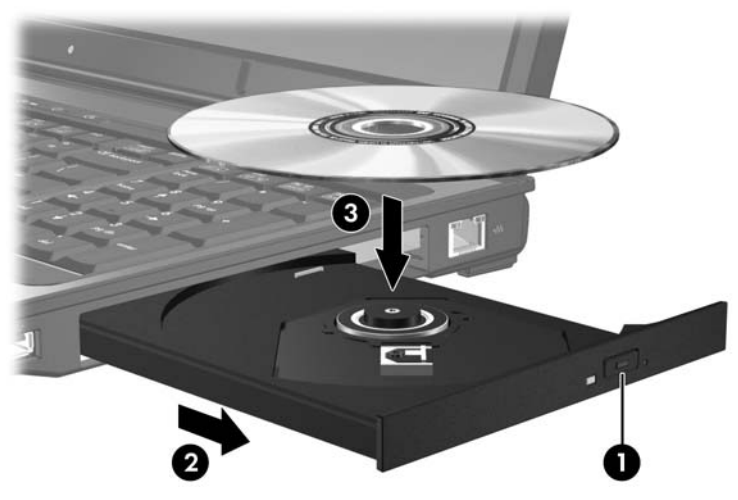

6. Feche a bandeja de mídia.

Uma curta pausa é normal após a inserção de um disco. Se não tiver selecionado um reprodutor de mídia padrão, uma caixa de diálogo Reprodução Automática é exibida. Ela solicita a você para selecionar como deseja usar o conteúdo da mídia.

# Remoção de um disco óptico (com o computador ligado)

Se o computador estiver sendo alimentado por bateria ou fonte externa:

- 1. Ligue o computador.
- Pressione o botão de liberação ① na porta da unidade para liberar a bandeja de mídia e, em seguida, puxe a bandeja para fora ②.
- 3. Retire o disco ③ da bandeja pressionando cuidadosamente o eixo enquanto ergue as bordas externas do disco. Segure o disco pelas bordas para evitar tocar as superfícies planas.

Se a bandeja não estiver totalmente aberta, incline o disco cuidadosamente para removê-lo.

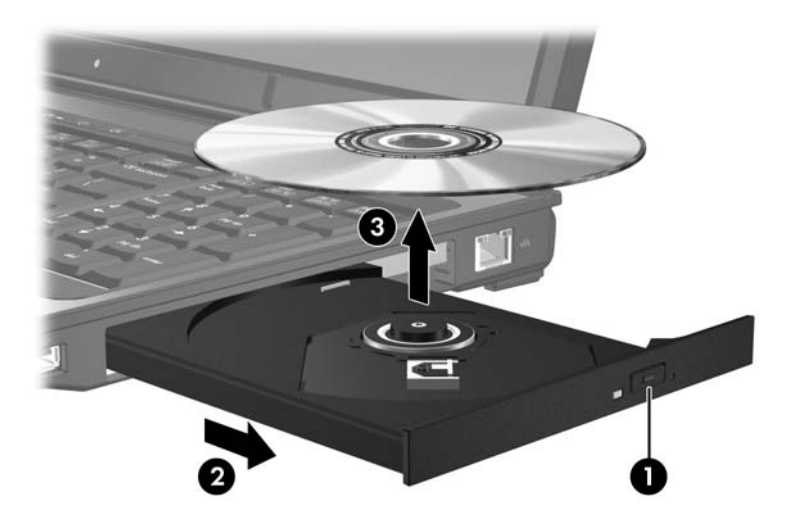

4. Feche a bandeja de mídia e coloque o disco em uma caixa de proteção.

### Remoção de um disco óptico (com o computador desligado)

Se a alimentação por bateria ou externa não estiver disponível:

- 1. Insira a ponta de um clipe **1** no acesso de liberação da porta frontal da unidade.
- 2. Pressione cuidadosamente até a bandeja de mídia abrir, em seguida puxe a bandeja para fora  $\boldsymbol{Q}$ .
- 3. Retire o disco 🕑 da bandeja pressionando cuidadosamente o eixo enquanto ergue as bordas externas do disco. Segure o disco pelas bordas para evitar tocar as superfícies planas.

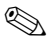

Se a bandeja não estiver totalmente acessível, incline o disco cuidadosamente para removê-lo.

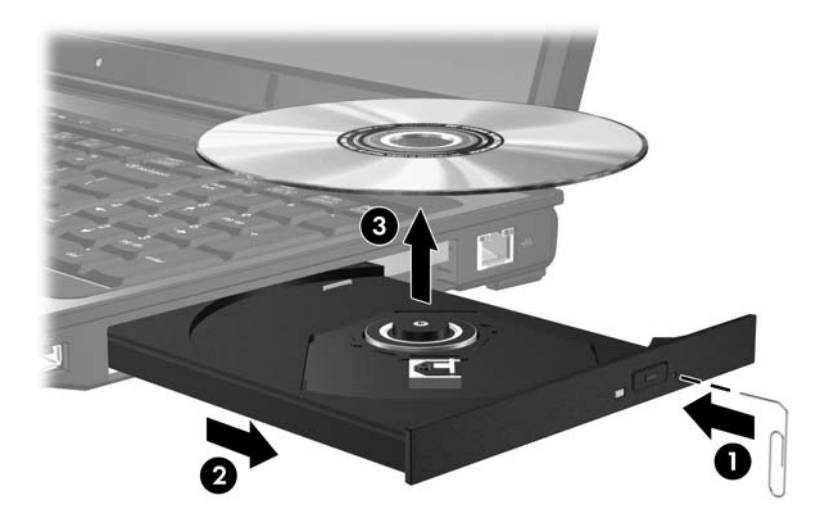

4. Feche a bandeja de mídia e coloque o disco em uma caixa de proteção.

### Prevenção do estado de suspensão ou hibernação

CUIDADO: Para evitar possível degradação de áudio e vídeo ou perda da funcionalidade de reprodução de áudio ou vídeo, não inicie a suspensão nem a hibernação quando estiver lendo ou gravando um CD ou DVD.

Para evitar a perda de informações, não inicie a suspensão nem a hibernação ao gravar um CD ou DVD.

Iniciar a suspensão ou a hibernação durante a reprodução de uma mídia de unidade, como CD ou DVD, acarretará uma das seguintes situações:

- A reprodução pode ser interrompida.
- Pode surgir um aviso perguntando se deseja prosseguir. Se essa mensagem for exibida, clique em Não.
- Pode ser necessário reiniciar o CD ou DVD para retomar a reprodução de áudio ou vídeo.

# Índice

### A

acelerômetro 3-1

#### D

digital, acelerômetro 3–1 disco rígido, unidade, HP Mobile Data Protection 3D 3–1 dispositivos de segurança de aeroportos 1–2

### Η

hibernação, evitando ao utilizar discos 4–6 HP Mobile Data Protection 3D 3–1

#### S

suspensão, evitando ao utilizar discos 4–6 suspensão, iniciar 1–2

#### U

unidade de disco rígido afetadas pela segurança nos aeroportos 1–2 HP Mobile Data Protection 3D 3–1 unidades afetadas pela segurança nos aeroportos 1–2 prevenção de suspensão e hibernação ao utilizar discos 4–6 © Copyright 2007 Hewlett-Packard Development Company, L.P.

As informações contidas neste documento estão sujeitas a alterações sem aviso. As únicas garantias para produtos e serviços da HP são as estabelecidas nas declarações de garantia expressa que acompanham tais produtos e serviços. Nenhuma informação contida neste documento deve ser interpretada como uma garantia adicional. A HP não será responsável por erros técnicos ou editoriais nem por omissões contidos neste documento.

Unidades Primeira edição: janeiro de 2007 Número de peça: 419583-201